## **Bilder im Textmodus verkleinern**

Dann wählen Sie das Bild aus, was zu groß oder zu klein ist und mit Rechtsklick auf das Bild im Bearbeitungsmodus im Textelement, gelangen Sie in das Kontextmenü: Dort rufen Sie den obersten Punkt auf *Bild verändern* auf.

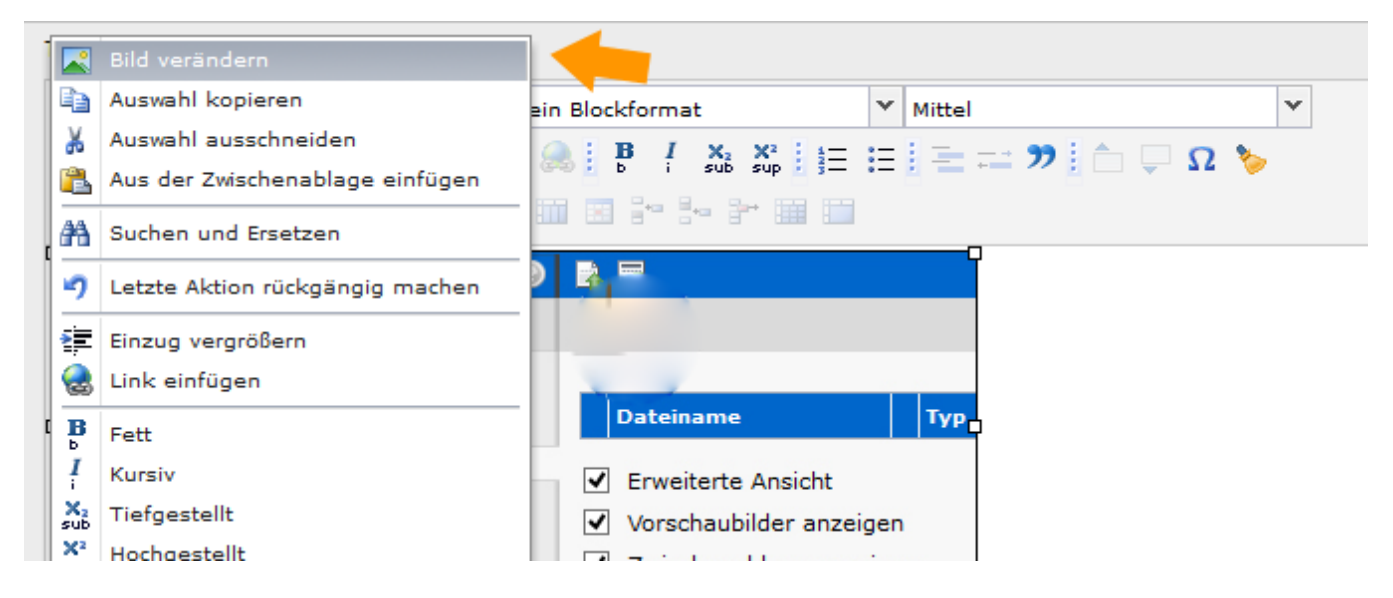

In nachfolgendem Dialog, können Sie die Pixelzahl verändern. Hier muss zugegeben ein wenig gebastelt werden, indem sie BEIDE Werte der Pixel verändern, dabei muss primär darauf geachtet werden, dass die Relation der beiden Änderungen zueinander stimmt (z.B.: beide auf die Hälfte reduziert oder um 1/3 vermindert). Nachdem Sie die Werte eingegeben haben, können Sie *Aktualisieren* anklicken.

| Rild verändern                                                                                                    |                        |               |  | × |
|----------------------------------------------------------------------------------------------------|------------------------|---------------|--|---|
| Aktuelles Bild                                                                                                    | Neues normales<br>Bild | Drag and Drop |  | ^ |
| Breite: 464<br>Höhe: 174<br>Rand:<br>Umfließen: Nic<br>Oberer innerer Abstand:<br>Rechter innerer Abstand:<br>Unterer innerer Abstand:<br>Linker innerer Abstand:<br>Titel:<br>Alternativtext:<br>Klick-Vergrößern:<br>Aktualisieren | nt gesetzt v           |               |  |   |
|                                                                                                    |                        |               |  | v |